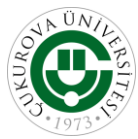

# **Cascading Style Sheets**

- 1. Develop and demonstrate the usage of inline, internal and external style sheet using CSS. Which style will be used when there is more than one style specified for an HTML element?
- 2. Write below code and understand id, selector and class elements.

```
<!DOCTYPE html>
<html>
<head>
<style>
body {
 background-color: lightblue;
}
/* only use .center */
p.center {
 text-align: center;
 color: red;
}
p.large {
 font-size: 300%;
}
#para1 {
 color: purple;
 background-color: pink;
}
/* if use p tg only every paragraph will be affected */
/* for universal you have to use "*" this before styling */
</style>
</head>
<body>
Hello World!
<h1 class="center">This heading will not be affected</h1>
This paragraph will be red and center-aligned.
This paragraph will be red, center-aligned, and
in a large font-size.
</body>
```

```
</html>
```

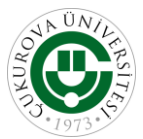

3. According to below box, there is a div and there is a text inside the div. By adding width, padding and border, we want to format the box as follows:

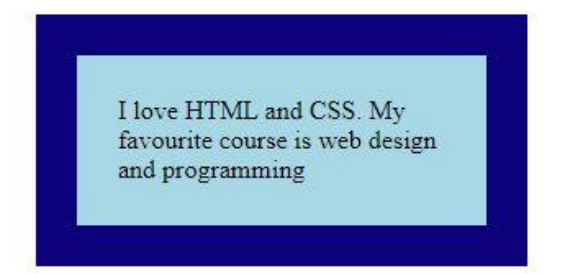

4. Create a hoverable link using the below code.

```
<!DOCTYPE html>
<html>
<head>
<style>
</style>
</head>
<body>
<head>
<body>
<head>
<body>
<head>
<body>
<head>
<body>
<head>
<body>
<head>
<body>
<head>
<body>
<head>
<body>
<head>
<body>
<head>
<body>
<head>
<body>
<head>
<body>
<head>
<body>
<head>
<body>
<head>
<body>
<head>
<body>
<head>
<body>
<head>
<body>
<head>
<body>
<head>
<body>
<head>
<body>
<head>
<body>
<head>
<body>
<head>
<body>
<head>
<body>
<head>
<body>
<head>
<body>
<head>
<body>
<head>
<body>
<head>
<body>
<head>
<body>
<head>
<body>
<head>
<body>
<head>
<body>
<head>
<body>
<head>
<body>
<head>
<body>
<head>
<body>
<head>
<body>
<head>
<body>
<head>
<body>
<head>
<body>
<head>
<body>
<head>
<body>
<head>
<body>
<head>
<body>
<head>
<body>
<head>
<body>
<head>
<body>
<head>
<body>
<head>
<body>
<head>
<body>
<head>
<body>
<head>
<body>
<head>
<body>
<head>
<body>
<head>
<body>
<head>
<body>
<head>
<body>
<head>
<body>
<head>
<body>
<head>
<body>
<head>
<body>
<head>
<body>
<head>
<body>
<head>
<body>
<head>
<body>
<head>
<head>
<body>
<head>
<body>
<head>
<body>
<head>
<body>
<head>
<body>
<head>
<body>
<head>
<body>
<head>
<body>
<head>
<body>
<head>
<body>
<head>
<body>
<head>
<body>
<head>
<body>
<head>
<body>
<head>
<body>
<head>
<body>
<head>
<body>
<head>
<body>
<head>
<body>
<head>
<body>
<head>
<body>
<head>
<body>
<head>
<body>
<head>
<body>
<head>
<body>
<head>
<body>
<head>
<body>
<head>
<body>
<head>
<body>
<head>
<body>
<head>
<body>
<head>
<body>
<head>
<body>
<head>
<body>
<head>
<body>
<head>
<body>
<head>
<body>
<head>
<body>
<head>
<body>
<head>
<body>
<head>
<body>
<head>
<body>
<head>
<body>
<head>
<body>
<head>
<body>
<head>
<body>
<head>
<body>
<head>
<body>
<head>
<body>
<head>
<body>
<head>
<body>
<head>
<body>
<head>
<body>
<head>
<body>
<head>
<body>
<head>
<body>
<head>
<body>
<head>
<body>
<head>
<body>
<head>
<body>
<head>
<body>
<head>
<body>
<head>
<body>
<head>
<body>
<head>
<body>
<head>
<body>
<head>
<body>
<head>
<body>
<head>
<body>
<head>
<body>
<head>
<body>
<head>
<body>
<head>
<body>
<head>
<body
```

5. Create a hoverable and zebra-striped table using below code. Collapse the border and change the width.

| Company   | Contact         | Country |
|-----------|-----------------|---------|
| Microsoft | Bill Gates      | ABD     |
| Huawei    | Ren Zhengfei    | China   |
| Apple     | Steve Jobs      | ABD     |
| Facebook  | Marc Zuckerberg | ABD     |
| Opel      | Adam Opel       | Germany |

```
<!DOCTYPE html>
<html>
```

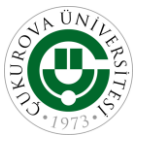

```
<head>
<style>
</style>
</head>
<body>
Company
 Contact
 Country
Microsoft
 Bill Gates
 ABD
Huawei
 Ren Zhengfei
 China
Apple
 Steve Jobs
 ABD
Facebook
 Marc Zuckerberg
 ABD
Opel
 Adam Opel
 Germany
</body>
</html>
```

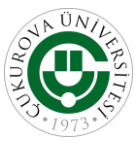

6. You should create a navigation bar like below image. Your navigation bar contains home, news, contact and about parts. "About" background will have different color. Texts will be hovarable.

| $\leftrightarrow$ $\rightarrow$ $\circlearrowright$ $\Diamond$ file///C/Users/vahide/Desktop/INTERNET%20PROGRAMMING%20LAB/yeni.html                                                                                                    | □ ☆                               | ¢  | , ¢ … |
|----------------------------------------------------------------------------------------------------|-----------------------------------|----|-------|
| Home News Contact                                                                                                    |                                   |    | About |
| DOCTYPE html><br><html><br/><head><br/><style><br></style><br/></head><br/><body></body></html>                                                                                                    |                                   |    |       |
| <ul> <li><ul> <li><ul> <li><a href="#home">Home</a></li> <li><a href="#news">News</a></li> <li><a href="#contact">Contact</a></li> <li><a href="#contact">Contact</a></li> <li><li><style="float:right"><a class="active" href="#about">About <li></li></a></style="float:right"></li></li></ul> </li> </ul></li></ul> | .> 1</td <td>i&gt;</td> <td></td> | i> |       |
|                                                                                                    |                                   |    |       |

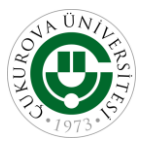

7. Create a form like below.

| First Name                                                                                                    |
|----------------------------------------------------------------------------------------------------|
| Your name                                                                                                    |
| Last Name                                                                                                    |
| Your last name                                                                                                    |
| Country                                                                                                    |
| Australia                                                                                                    |
| Submit                                                                                                    |
| <pre>CDOCTYPE html&gt; <html> <style> </style>  <body></body></html></pre>                                                                                         |
| <h3>Using CSS to style an HTML Form</h3>                                                                                                    |
| <pre><div>    <form>     <label for="fname">First Name</label>         <input id="fname" name="firstname" placeholder="Your name" type="text"/></form></div></pre> |
| <lpre><label for="lname">Last Name</label> <input id="lname" name="lastname" placeholder="Your last name" type="text"/></lpre>                                     |
| <lpre><label for="country">Country</label> <select id="country" name="country"></select></lpre>                                                                    |
| <pre><input type="submit" value="Submit"/>  </pre>                                                                                                    |
| <br>                                                                                                    |

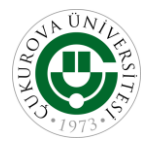

8. Consider the following code of a responsive Bootstrap web page. Analyze and understand how the page automatically adapts to PC's, tablet's and phone's screens.

<body>

```
<h1>Catalog of Products</h1>
<div class="container-fluid">
      <div class="row" style="margin-bottom: 30px;">
            <div class="col-md-3 col-sm-6" style="background-color: #ff0000; height: 100px;">1.
                  Product</div>
            <div class="col-md-3 col-sm-6" style="background-color: #ffca11; height: 100px;">2.
                  Product</div>
            <div class="col-md-3 col-sm-6" style="background-color: #56ff25; height: 100px;">3.
                  Product</div>
            <div class="col-md-3 col-sm-6" style="background-color: #244cff; height: 100px;">4.
                  Product</div>
            <div class="col-md-3 col-sm-6" style="background-color: #350000; height: 100px;">5.
                  Product</div>
            <div class="col-md-3 col-sm-6" style="background-color: #35ca11; height: 100px;">6.
                  Product</div>
            <div class="col-md-3 col-sm-6" style="background-color: #f199dd; height: 100px;">7.
                  Product</div>
            <div class="col-md-3 col-sm-6" style="background-color: #5f4caa; height: 100px;">8.
                  Product</div>
                             CEN 346 Computer Networks
                                    Laboratory-4
```

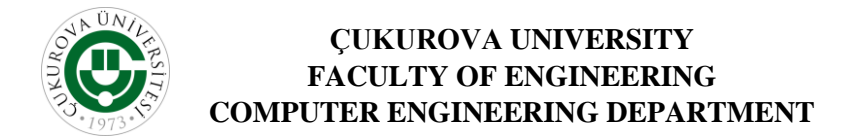

```
<div class="col-md-3 col-sm-6" style="background-color: #000000; height: 100px;">9.
    Product</div>
    <div class="col-md-3 col-sm-6" style="background-color: #FF0011; height: 100px;">10.
    Product</div>
    <div class="col-md-3 col-sm-6" style="background-color: #aaff25; height: 100px;">11.
    Product</div>
    <div class="col-md-3 col-sm-6" style="background-color: #cc4cff; height: 100px;">12.
    Product</div>
    </div>
    </div>
    </div>
    </div>
    </div>
    </div>
    </div>
    </div>
    </div>
    </div>
    </div>
    </div>
    </div>
    </div>
    </div>
    </div>
    </div>
    </div>
    </div>
    </div>
    </div>
    </div>
    </div>
    </div>
    </div>
    </div>
    </div>
    </div>
    </div>
    </div>
    </div>
    </div>
    </div>
    </div>
    </div>
    </div>
    </div>
    </div>
    </div>
    </div>
    </div>
    </div>
    </div>
    </div>
    </div>
    </div>
    </div>
    </div>
    </div>
    </div>
    </div>
    </div>
    </div>
    </div>
    </div>
    </div>
    </div>
    </div>
    </div>
    </div>
    </div>
    </div>
    </div>
    </div>
    </div>
    </div>
    </div>
    </div>
    </div>
    </div>
    </div>
    </div>
    </div>
    </div>
    </div>
    </div>
    </div>
    </div>
    </div>
    </div>
    </div>
    </div>
    </div>
    </div>
    </div>
    </div>
    </div>
    </div>
    </div>
    </div>
    </div>
    </div>
    </div>
    </div>
    </div>
    </div>
    </div>
    </div>
    </div>
    </div>
    </div>
    </div>
    </div>
    </div>
    </div>
    </div>
    </div>
    </div>
    </div>
    </div>
    </div>
    </div>
    </div>
    </div>
    </div>
    </div>
    </div>
    </div>
    </div>
    </div>
    </div>
    </div>
    </div>
    </div>
    </div>
    </div>
    </div>
    </div>
    </div>
    </div>
    </div>
    </div>
    </div>
    </div>
    </div>
    </div>
    </div>
    </div>
    </div>
    </div
    </div>
    </div
</div>
</div>
</div
</div>
```

</html>

9. Solve the question 5 (i.e. the hoverable and zebra-striped table) using the *.table-striped* and *.table-hover* Bootstrap classes.

10. Include an image of your choice and shape it to a circle form using the .rounded-image Bootstrap class.